『inoreader(イノリーダー)を使用してスマホで新着情報を確認する方法』 【Android スマートフォン(Galaxy、Xperia など)を利用している方】

Play ストアから「inoreader」をインストールする。

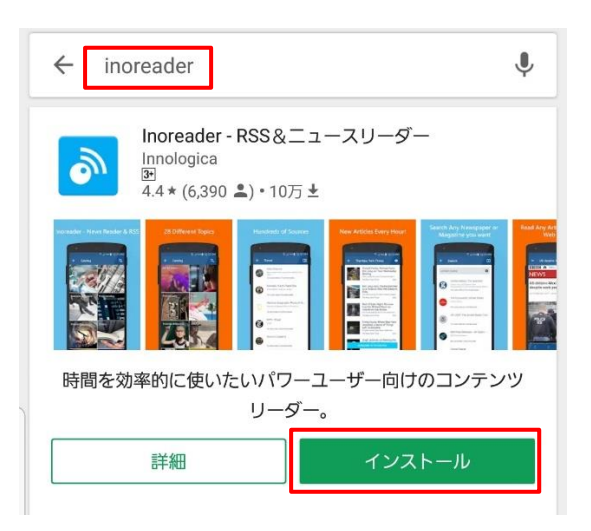

「inoreader」を開く。

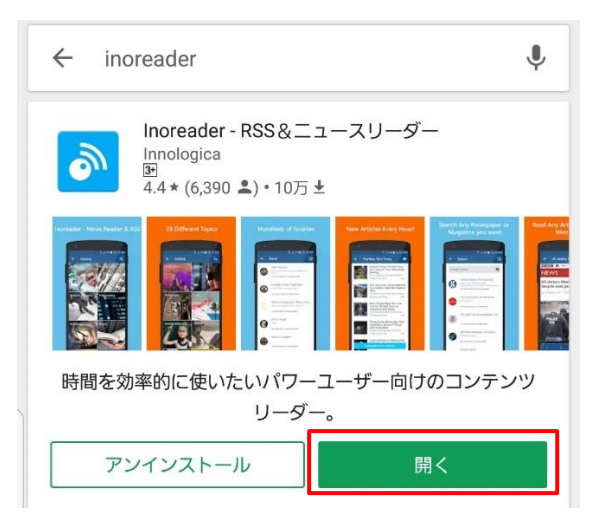

アプリを開く次の画面が表示されるので、ここで任意のアカウントを作成してください。

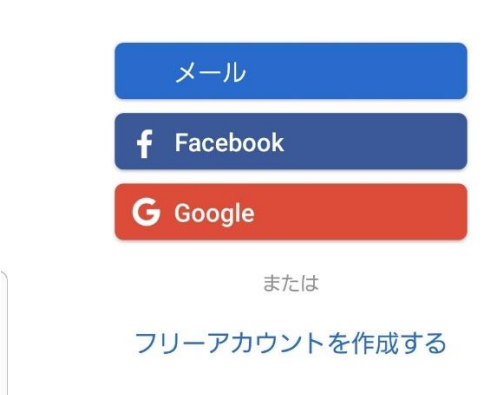

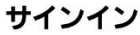

アカウントはユーザーが所有している Google アカウント(gmail アドレス)又は新たにア カウントを作成することができます。

Google アカウントを所有している場合、「Google」を選択すると上の画面が表示されるの で、お持ちのアカウントを選択するか若しくは新たにアカウントを追加してください。

|                             | メール                                     |
|-----------------------------|-----------------------------------------|
|                             | <b>f</b> Facebook                       |
|                             | <b>G</b> Google                         |
|                             |                                         |
| アカ                          | ウントを選択                                  |
| <b>דת</b><br>()             | ウントを選択<br>@gmail.com                    |
| דד<br>()<br>()              | ウントを選択<br>@gmail.com<br>@gmail.com      |
| <b>תק</b><br>()<br>()<br>() | <b>ウントを選択</b><br>@gmail.com<br>アカウントを追加 |

アカウントを作成すると次の画面が表示されるので「+」をクリックする。

| ₿             | Home                                                                         | ٩        |
|---------------|------------------------------------------------------------------------------|----------|
|               |                                                                              |          |
|               |                                                                              |          |
|               |                                                                              |          |
|               |                                                                              |          |
|               |                                                                              |          |
|               | Welcome to Inoreader!                                                        |          |
| あなフ           | たのお気に入りのサイトを見つけてそれ<br>をまとめて読みましょう。                                           | 16       |
| Inorea<br>にここ | der はあなたがどこまで読んだか記憶するので、 <sup>-</sup><br>へ戻ってきたときにはまだ目にしていないアイテ.<br>け表示されます。 | つぎ<br>ムだ |
|               | ここから始めましょう                                                                   |          |
|               |                                                                              |          |

次の画面が表示されるので、「Q」をクリックする。

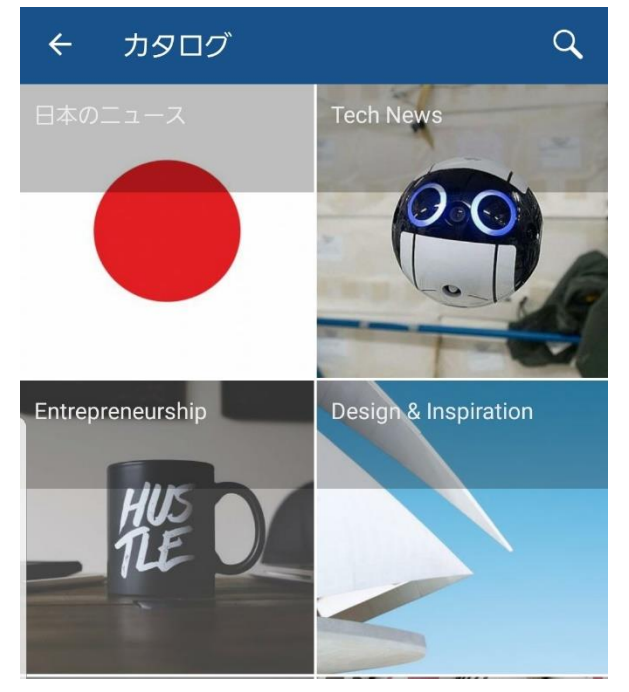

右上のアイコンをクリックすると URL を入力する画面「URL から購読」が表示される。 ここに、「もっと高松」の事業者向け「新着情報」の URL:

<u>http://www.city.takamatsu.kagawa.jp/jigyousya/rss\_news.xml</u> を入力する。

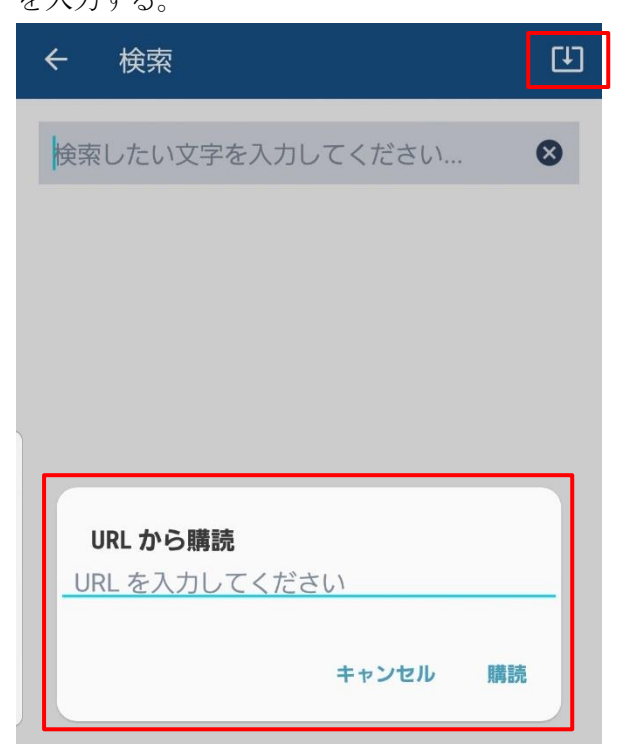

別画面で「もっと高松」を開き、「事業者の方」で表示される画面のうち「新着情報」の 右下にある「RSS」をクリックする。

【注意】PC版サイトを表示しないと「RSS」は表示されません。

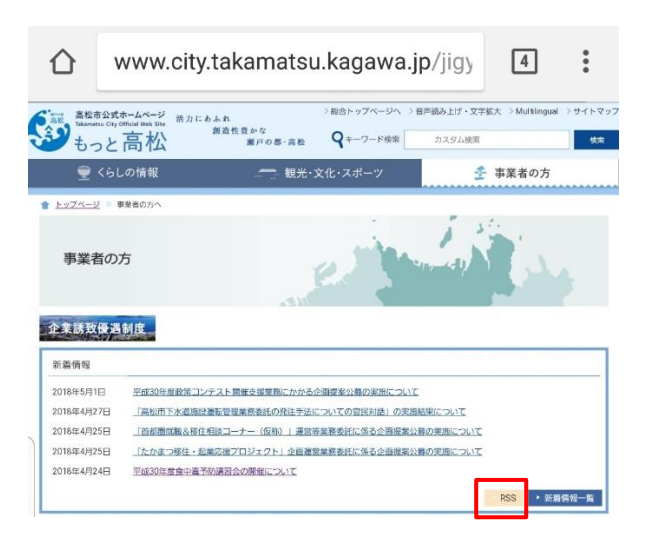

「RSS」をクリックし、表示されている URL をコピーする。

URL : <u>http://www.city.takamatsu.kagawa.jp/jigyousya/rss\_news.xml</u>

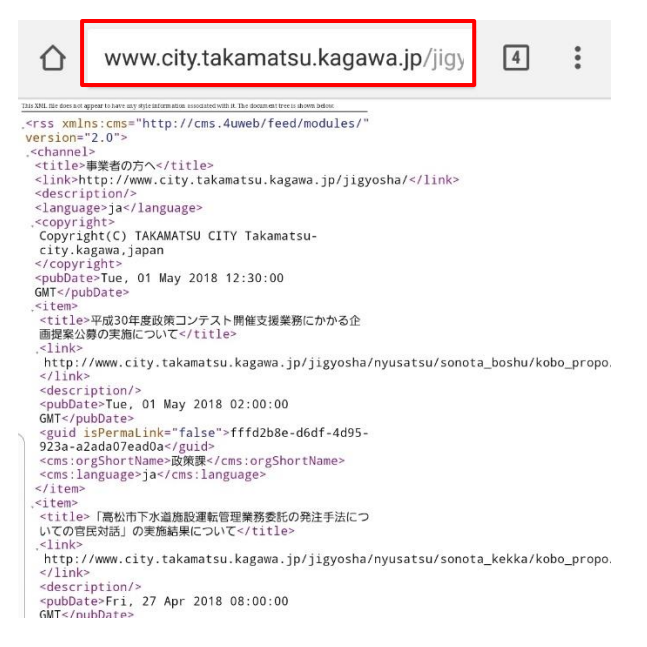

コピーした URL を inoreader の画面「URL を入力してください」の欄に貼り付ける。

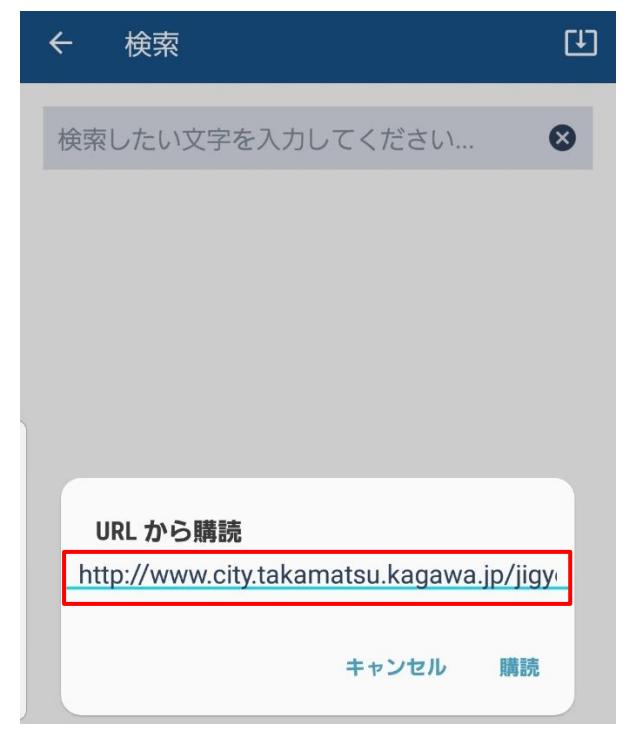

購読アイテムが追加される。

|                                                                                                    | @gmail.com                                                                    | •              | ٩                             |
|----------------------------------------------------------------------------------------------------|-------------------------------------------------------------------------------|----------------|-------------------------------|
| A                                                                                                    | Home                                                                          |                |                               |
|                                                                                                    | 全ての記事                                                                         | 8              | T) A                          |
| *                                                                                                    | スター付き                                                                         |                |                               |
|                                                                                                    | 保存したウェブページ                                                                    |                | spiration                     |
| 購読フ                                                                                                    | アイテム                                                                          | <del>(</del> + |                               |
|                                                                                                    |                                                                               |                |                               |
| C                                                                                                    | 事業者の方へ                                                                        | 8              |                               |
| C                                                                                                    | 事業者の方へ                                                                        | 8              |                               |
| <u>ح</u>                                                                                                    | <b>事業者の方へ</b><br>テーマ                                                          | 8              | au tort                       |
| ء<br>د<br>ا                                                                                                    | <b>事業者の方へ</b><br>テーマ<br>購読アイテムの編集                                             | 8              | 20 Hildevi have               |
| ت<br>ب<br>م                                                                                                    | <ul> <li>事業者の方へ</li> <li>テーマ</li> <li>購読アイテムの編集</li> <li>サービスステータス</li> </ul> | 8              | enna                          |
| <ul> <li></li> <li></li></ul> | <b>事業者の方へ</b><br>テーマ<br>購読アイテムの編集<br>サービスステータス<br>お問い合わせ                      | 8              | and have<br>into a day vision |

ここまでの設定で、ホーム画面上の inoreader のアプリアイコンを開くと、「もっと高松」 の事業者向け「新着情報」がワンクリックで確認できるようになります。

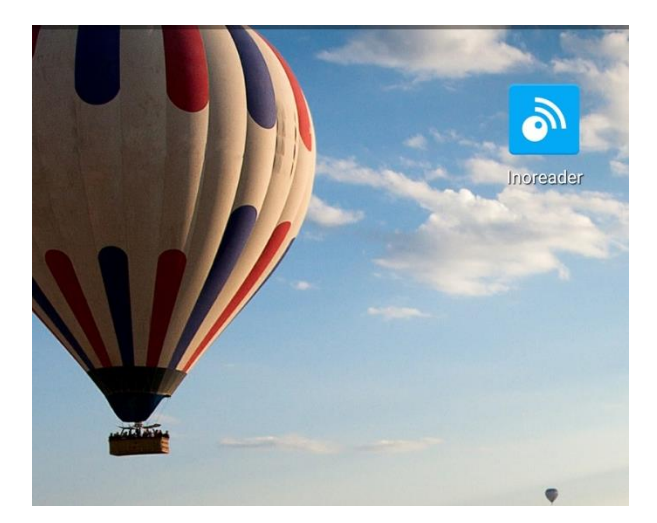

また、inoreader を使って複数の記事を購読設定した場合は、次の方法で「もっと高松」の事業者向け「新着情報」を優先的に表示させることができます。

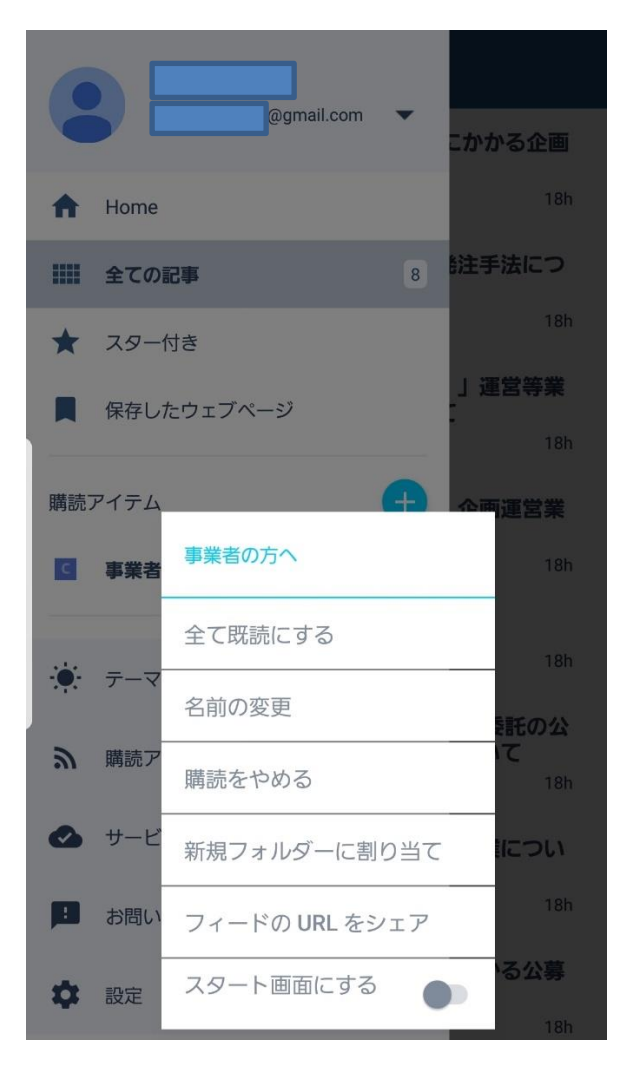

「事業者の方へ」を長押しすると上記画面が表示される。

「スタート画面にする」のボタンを右にスライドする。

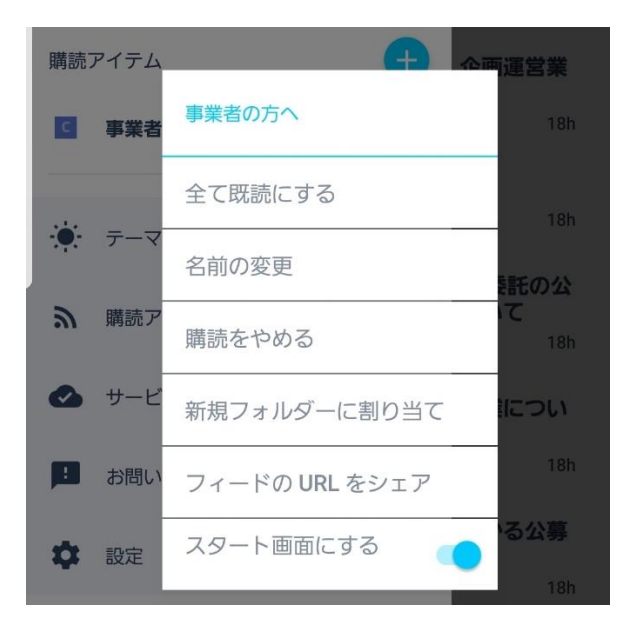

他にも、ユーザーの好みに合わせて表示、並び替え、フィルターなどの設定を変更することができます。